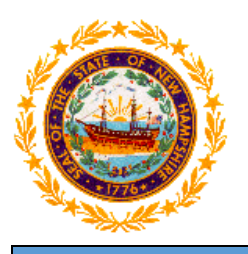

# STATE OF NEW HAMPSHIRE DEPARTMENT OF HEALTH AND HUMAN SERVICES

New Hampshire Medicaid Program

# NH Medicaid Trading Partner Enrollment Instructions

**Completing the Trading Partner Enrollment Application** 

www.nhmmis.nh.gov

- Select "Enrollment" under Quick Links
- Additional assistance is located in the blue "Help" hyperlink at the top of each page

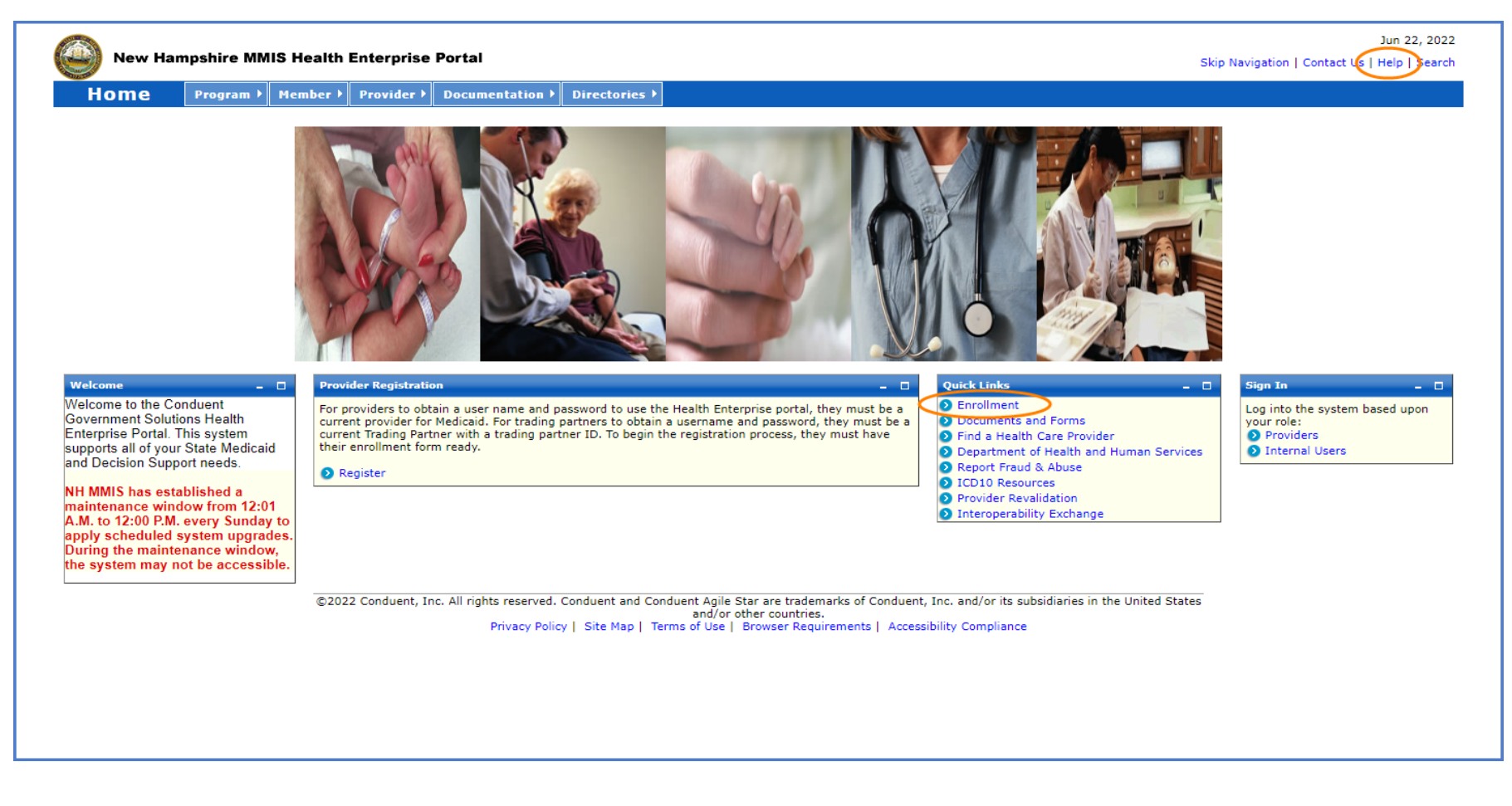

#### Select the "Trading Partner Enrollment" link

NOTE: You can also check the status of an application on the below page by entering the Application Tracking Number (ATN) in the Application Status section and selecting "Submit"

NOTE: To return to a partially completed application, enter the ATN and FEIN in the Recall Trading Partner Application section and select "Submit"

| New Hampshire MMIS Health Enterprise Portai                                                                                                    | Skip Navigation   Contact Us   Help   ?                                                                                                    |
|----------------------------------------------------------------------------------------------------|----------------------------------------------------------------------------------------------------|
| Home Program Member Provider Documentation Directories                                                                                                    |                                                                                                    |
| vider Enrollment                                                                                                    | Print   Heln .                                                                                                    |
| equired Field                                                                                                    |                                                                                                    |
|                                                                                                    |                                                                                                    |
| ecome a Billing Provider                                                                                                    | Application Status                                                                                                    |
| (ou would like to become a Billing Provider for New Hampshire Medicaid, please complete the appropriate<br>line application. If you are a billing group or individual applying with a Federal Employer Identification<br>mber (FEIN), please select the Group Provider Enrollment link below.                    | To check the status of your New Hampshire Title XIX Program Provider or Trading Partner Application, use your Application Tracking # and click the SUBMIT button. |
| /ou are an Individual billing provider that does not have an FEIN and would be applying with your Social<br>curity Number (SSN), please select the <i>Individual Billing Provider Enrollment</i> link below.                                                                                                    | *Application Tracking #                                                                                                    |
| you have questions, please contact Provider Enrollment at (603) 223-4774 or (866) 291-1674, Monday                                                                                                    | Recall Provider Application                                                                                                    |
| ough Friday, 8 am - 5 pm EST.<br>FAC                                                                                                    | To recall an application that you have partially completed, enter your Application Tracking Number, and SSN / FEIN and click the SUBMIT button.                   |
| Instruction                                                                                                    | *Application Tracking #                                                                                                    |
| Group Provider Enrollment                                                                                                    |                                                                                                    |
| Individual Billing Provider Enrollment                                                                                                    | : *SSN/ FEIN                                                                                                    |
|                                                                                                    | Submit                                                                                                    |
| ecome a Non-bining Provider                                                                                                    |                                                                                                    |
| you would like to become a Non-Billing Provider for New Hampshire Medicaid, please complete the<br>propriate online application.                                                                                                    | Recall Trading Partner Application                                                                                                    |
| n-Billing Individual Rendering Providers are providers who, through an affiliation with a billing provider,<br>nder services for New Hampshire Medicaid members. Please select the <i>Non-Billing Rendering Provider</i>                                                                                         | To recall an application that you have partially completed, enter your Application Tracking Number and SSN /<br>FEIN and click the SUBMIT button.                 |
| rollment link below.                                                                                                    | *Application Tracking #                                                                                                    |
| n-Billing Individual Ordering/Referring/Prescribing (ORP) Providers are providers who enroll for the sole<br>rpose of ordering, referring or prescribing supplies, services and/or pharmaceuticals for New Hampshire<br>dicaid members. Please select the <i>Non-Billing ORP Provider Enrollment</i> link below. | *SSN/FEIN                                                                                                    |
| /ou have questions, please contact Provider Enrollment at (603) 223-4774 or (866) 291-1674, Monday<br>ough Friday, 8 am - 5 pm EST.                                                                                                    | Submit                                                                                                    |
| FAC                                                                                                    | 2                                                                                                    |
| Instruction                                                                                                    | ٤                                                                                                    |
| Non-Billing Rendering Provider Enrollment                                                                                                    | · · · · · · · · · · · · · · · · · · ·                                                                                                    |
| Non-Billing ORP Provider Enrollmen                                                                                                    | 4                                                                                                    |
| acome a Trading Daytoor                                                                                                    | _                                                                                                    |
| you would like to become a Trading Partner (EDI) to electronically exchange data with New Hampshire<br>dicaid, please complete the online Trading Partner application. Select the <i>Trading Partner Enrollment</i> link<br>low.                                                                                 |                                                                                                    |
| you have questions, please contact Provider Enrollment at (603) 223-4774 or (866) 291-1674, Monday<br>ough Friday, 8 am - 5 pm EST.                                                                                                    |                                                                                                    |
| FAC                                                                                                    | e .                                                                                                    |
| Instructions                                                                                                    |                                                                                                    |
| Trading Partner Enrollmen                                                                                                    |                                                                                                    |

# Please read the following information and select "Continue"

| New Har                                                                                                    | Jul 19, 202:<br>New Hampshire MMIS Health Enterprise Portal<br>Skip Navigation   Contact Us   Help   Search                                                                                                    |        |          |               |             |  |
|----------------------------------------------------------------------------------------------------|----------------------------------------------------------------------------------------------------|--------|----------|---------------|-------------|--|
| Home                                                                                                    | Program                                                                                                    | Member | Provider | Documentation | Directories |  |
| Trading Partner En<br>* Required Field                                                                                                    | Trading Partner Enrollment - Instructions     Print   Help = □       * Required Field                                                                                                    |        |          |               |             |  |
| Application<br>Instructions                                                                                                    | Application Links         Instructions             For all date fields, use the date format (mm/dd/yyyy) unless otherwise indicated. <ul> <li>Complete all areas of the application, unless otherwise indicated.</li> <li>Completing each page of your application, click "Continue" button to continue application process and follow the steps to validate your application.</li> <li>Some forms must be signed and sent in to complete your online trading partner enrollment. Original signatures are required. Copied or stamped signatures are unacceptable.</li>   You may save a partial application at any point after completing the Identifying Information page. You may use the Application Tracking Number to recall the application that you have partially completed.</ul> |        |          |               |             |  |
| ©2022 Conduent, Inc. All rights reserved. Conduent and Conduent Agile Star are trademarks of Conduent, Inc. and/or its subsidiaries in the United<br>States and/or other countries.<br>Privacy Policy   Site Map   Terms of Use   Browser Requirements   Accessibility Compliance |                                                                                                    |        |          |               |             |  |

# NOTE: The left side of the application will show the links to each section of the application, as well as instructions for each section.

| Identifying Information                                                                                                    | Print   Help -                                                                                                    |    |
|----------------------------------------------------------------------------------------------------|----------------------------------------------------------------------------------------------------|----|
| * Required Field                                                                                                    |                                                                                                    |    |
|                                                                                                    |                                                                                                    |    |
| Application Links                                                                                                    | Classification                                                                                                    |    |
| Application Tracking Number :<br>Instructions<br>Identifying Information<br>Transactions<br>Provider Affiliations<br>Submit Application                                                                                                    | Billing Agent() Other Payer() Carrier() Clearing House() Switch Vendor         Payer() *Are you using software from a vendor?         Yes () No                                                                      |    |
| Help                                                                                                    |                                                                                                    |    |
| Classification<br>Select the Trading Partner classification. If<br>you answer Yes to the question "Are you<br>using software from a Vendor" additional<br>information will be required.                                                                                                    | Demographic         If you bill services using a SSN then enroll as an individual. If you bill services using a FEIN then enroll as a business.         O Individual O Business         *Business Name         *FEIN |    |
| <u>SSN</u><br>Enter as 9 digits with or without dashes.                                                                                                    |                                                                                                    |    |
| FEIN<br>Enter as 9 digits with or without dashes.                                                                                                    | Address Information                                                                                                    |    |
| Address<br>Enter the physical address that you prefer<br>to receive correspondence.                                                                                                    | *Street Address:   Location Numbers  Add Location Numbers  Add Location Numbers                                                                                                    |    |
| Validate<br>This will provide suggestions based on an<br>official US postal address, you also have<br>the option to override these suggestions.                                                                                                    | *City *State Fax # \$                                                                                                    |    |
| Phone, FAX & Contact<br>To add Phone, FAX or Contact information,<br>click the appropriate 'Add' button. Enter<br>the required information and Save the<br>form. Click anywhere on an existing row to<br>update or delete the row.                                                                                                | *Zip<br>County<br>Validate Address                                                                                                    |    |
| Click the <b>Save</b> button at the bottom of the<br>page to validate the page content and<br>save the information. Click the <b>Continue</b><br>button to move to the next step. If you<br>choose to <b>Exit Application</b> , please save<br>and note the Tracking Number or print this<br>page so you can make updates to this | Last Name \$       First Name \$       MI \$       Phone # \$       Ext. \$       Fax # \$       Position \$                                                                                                    | ]  |
| application at another time.<br>For additional Enrollment Help, click the<br>Help link on the blue bar at the top of this<br>form.                                                                                                    | Continue>> Reset Save Exit Applicati                                                                                                    | on |

- 1. Select a classification from the list
  - Billing Agent An entity that offers claims submission services. Providers can choose to have a Billing Agent submit and receive transactions on their behalf.
  - > Other Payer Select this if your classification is not listed, or if you are a provider who submits claims on your own behalf.
  - Carrier This selection is for Insurance Carriers. Do not make this selection, as carriers are not currently enrolled.
  - Clearing House Companies that scrub claims by checking for errors and compatibility before forwarding the claims information to Medicaid. They submit and receive transactions on behalf of Providers.
  - Switch Vendor Companies that forward eligibility inquiries from Providers to Medicaid. Do not make this selection, as the State is not taking on any new Switch Vendors.
- 2. Select Yes or No. If Yes is selected, additional fields will appear to disclose the software vendor details
  - A. Enter the Software Vendor Name
  - B. Enter the Software Name
  - C. Select a Protocol from the drop-down list
  - D. Enter the Version ID Number

| Classification                                                         |
|------------------------------------------------------------------------|
| O Billing AgentO Other PayerO CarrierO Clearing HouseO Switch Vendor 1 |
| *Are you using software from a vendor? 2 Yes O No                      |
| Software Vendor Details *Software Vendor Name (A)                      |
| *Software Name *Version ID# D                                          |
| *Protocol                                                              |

- 3. Demographic The Demographic section will display differently depending on the classification that was selected.
  - ➢ If Billing Agent classification was selected:
  - A. Select Individual or Business
  - B-D. If Individual was selected, enter the Individual's name
  - E. Enter the Individual's SSN

| Demographic 3                                             |                                                   |                    |  |
|-----------------------------------------------------------|---------------------------------------------------|--------------------|--|
| If you bill services using a SSN then enroll as an indivi | dual. If you bill services using a FEIN then enro | oll as a business. |  |
| Individual O Business                                     |                                                   |                    |  |
| *Last Name<br>B                                           | *First Name                                       | Middle Initial     |  |
| *SSN<br>(E)                                               |                                                   |                    |  |
| F. If Business was selected, ent                          | er the Business Name                              |                    |  |

G. Enter the FEIN

| ſ | Demographic                                                                                                    |
|---|----------------------------------------------------------------------------------------------------|
| I | If you bill services using a SSN then enroll as an individual. If you bill services using a FEIN then enroll as a business. |
| ¢ | O Individual  Business A                                                                                                    |
|   | *Business Name  F  G                                                                                                    |
| l |                                                                                                    |

- > If Other Payer or Clearing House was selected:
- A. Enter the Business Name
- B. Enter the FEIN

|           | Demographic 3  |
|-----------|----------------|
| *SSN/FEIN | *Business Name |
| В         | <u>A</u>       |

- 4-9. Enter the Address information NOTE: This is your mailing address information and where all correspondence is sent
- 10. Select "Validate Address" to ensure the address is in proper postal format.
  - A. Select the appropriate address from the list NOTE: If none of the addresses are correct, select the Override option to accept the address that you entered
  - B. Select "Submit"
- 11. Select "Add Location Number" to add a phone and fax number for the location
  - A. Enter the location phone number NOTE: The phone number must be entered as a 10-digit number
  - B. Enter the location fax number if applicable NOTE: The fax number must be entered as a 10 digit number
  - C. Select "Save"
- 12. Select "Add Contact Person" to add a location contact person NOTE: Repeat this step if you need to add multiple contact persons
  - A-H. Enter the appropriate information for the location contact person
  - I. Select "Save"

| Address Information                                                    |                                                                                                    |               |                      |        |         |                        |
|------------------------------------------------------------------------|----------------------------------------------------------------------------------------------------|---------------|----------------------|--------|---------|------------------------|
| *Street Address:<br>4<br>PO Box, Building, Suite                       | , etc                                                                                              |               | Location N           | umbers |         | 11 Add Location Number |
| *City (6)                                                              | *State                                                                                             |               | Phone #              | ;      | Fa      | ax # ‡                 |
| County<br>9<br>Validate Address 10                                     |                                                                                                    |               | Add Numb<br>*Phone # | ers    | Fax #   | C Save Reset   Cancel  |
| O 2 Pillsbury St,Ste 200<br>Override verification<br>Submit Concel (B) | Alternate Address<br>D,Concord,NH,03301,3549,Merrimack C<br>warning, and accept address as entered | ounty<br>d. A |                      |        |         |                        |
| Location Contact Pe                                                    | erson(s)                                                                                           |               |                      |        |         | 12 Add Contact Person  |
| Last Name 🌲                                                            | First Name 🌲                                                                                       | MI ‡          | Phone # 🌲            | Ext. 🗘 | Fax # 🗘 | Position 🜲             |
|                                                                        |                                                                                                    |               |                      |        |         |                        |
| Add Contact                                                            |                                                                                                    |               |                      |        |         | U Save Reset   Cancel  |
| *Last Name                                                             |                                                                                                    | *Firs         | B B                  |        | Mida    | dle Initial            |
| *Phone Number<br>(D)                                                   |                                                                                                    | Ext           | E                    |        | Fax     | #<br>(F)               |
| E-Mail<br>G                                                            |                                                                                                    | *Pos          | H V                  | -      |         |                        |
|                                                                        |                                                                                                    |               |                      |        |         |                        |
|                                                                        |                                                                                                    |               |                      |        |         |                        |

Once all required fields are completed, select "Save" and your Application Tracking Number (ATN) will be displayed in a red message at the top of the screen NOTE: Note this number somewhere as you will need it to check the status of the application or recall the application

### **Transactions – Section 2**

- 1. Select Yes or No. If you select Yes, the submitting transactions selections will appear
  - A. Select the transactions you would like to submit
  - > Proprietary Interface File(s) Do not make this selection as NH Medicaid does not currently use this transaction
  - 270 (Eligibility Inquiry) The 270 transaction is used to transmit eligibility benefit inquiries to Medicaid NOTE: This should be selected if you selected the 271 transaction
  - 276 (Claim Inquiry) The 276 transaction is used to verify the status of a claim submitted to Medicaid NOTE: This should be selected if you selected the 277 transaction
  - 278 (Service Authorization Request) The 278 transaction set is used to request a service authorization NOTE: Do not make this selection, as NH Medicaid does not currently use this transaction
  - 834 Confirmation (EI) The 834 enrollment implementation transaction set is used to electronically exchange health plan enrollment data NOTE: Do not make this selection, as NH Medicaid does not currently use this transaction
  - > 837D (837 Dental) The 837D, also known as the ADA dental form, is used to transmit dental claims electronically
  - > 837I (837 Institutional) The 837I, also known as a UB-04 claim form, is used to transmit institutional claims electronically
  - > 837P (837 Professional) The 837P, also known as a CMS 1500 claim form, is used to transmit professional claims electronically

| Transaction<br>? *Would yo<br>• Yes ( | s for Transmission<br>ou like to send transactions? |   |
|---------------------------------------|-----------------------------------------------------|---|
|                                       | *Transaction Type                                   |   |
|                                       | Proprietary Interface File(s)                       |   |
|                                       | 270 (Eligibility Inquiry)                           |   |
|                                       | 276 (Claim Inquiry)                                 |   |
|                                       | 278 (Service Authorization Request)                 | A |
|                                       | 834 Confirmation(EI)                                |   |
|                                       | 837D (837 Dental)                                   |   |
|                                       | 837I (837 Institutional)                            |   |
|                                       | 837P (837 Professional)                             |   |

### **Transactions – Section 2**

- 2. Select Yes or No. If you select Yes, the receiving transactions will appear
  - A. Select the transactions you would like to retrieve
  - B. For any transactions selected, select the Retrieval Connection method
  - 271 (Eligibility Response) The 271 transaction is used to provide information about the coverage and eligibility of members, sent in response to a 270 transaction NOTE: This should be selected if you selected the 270 transaction
  - 277 (Claim Inquiry Response) The 277 transaction is used to report the status of claims submitted, sent in response to a 276 transaction NOTE: This should be selected if you selected the 276 transaction
  - 278 (Service Authorization Response) The 278 transaction set is used to request a service authorization NOTE: Do not make this selection, as NH Medicaid does not currently use this transaction
  - 820 (Premium Payment) The 820 transaction provides the EDI format for transmitting information related to payments NOTE: Do not make this selection, as NH Medicaid does not currently use this transaction
  - 834 (Managed Care Enrollment) The 834 enrollment implementation transaction set is used to electronically exchange health plan enrollment data NOTE: Do not make this selection, as NH Medicaid does not currently use this transaction
  - > 835 (Remittance Advice) The 835 transaction provides the claim payment information, used to auto post claim payments into software

| Transaction            | rou like to retrieve transactions?          |                       |                                        |
|------------------------|---------------------------------------------|-----------------------|----------------------------------------|
| ALL                    | *Transaction Type                           | Retrieval Connection  |                                        |
| V                      | 271 (Eligibility Response)                  | Inbox 🗸               |                                        |
|                        | 277 (Claim Inquiry Response)                | Inbox 🗸               |                                        |
|                        | 278 (Service Authorization Response)        | Inbox 🗸               | (A)                                    |
|                        | 820 (Premium Payment)                       | Inbox 🗸               | Ŭ                                      |
|                        | 834 (Managed Care Enrollment)               | Connect Direct        |                                        |
|                        | 835(Remittance Advice)                      | Inbox B               |                                        |
| Delivery Dest<br>Inbox | ination Segment Delimiter Element Delimiter | Sub Element Delimiter |                                        |
|                        |                                             |                       | Continue>> Reset Save Exit Application |

Select "Save" at the bottom of the section, then select "Continue" to move to the next section

### **Provider Affiliations – Section 3**

- 1. Select "Add Provider" to link providers that you will be submitting or receiving transactions on behalf of NOTE: Repeat these steps to add multiple providers
- 2. Enter the provider's Medicaid ID NOTE: If you do not know the provider's Medicaid ID, enter the provider's NPI
- 3. Enter the Begin Date of affiliation
- 4. Enter the End Date of affiliation if applicable
- 5. Select the applicable retrieval transactions for this provider NOTE: Only transactions selected in the Transactions section will be available to select here
- 6. Select "Save"

| Providers                                                                 |              |                                        |
|---------------------------------------------------------------------------|--------------|----------------------------------------|
| Please enter any providers that will be linked to your Trading Partner ID |              |                                        |
| NH Title XIX Provider # 🔷                                                 | Begin Date 🔷 | End Date 🖨                             |
| Add Provider                                                              |              | 6 Save Reset   Cancel                  |
| *NH Title XIX Provider #                                                  | *Begin Date  | End Date                               |
| *Transactions       Retrieval       ALL                                   |              |                                        |
| 271 (Eligibility Response)                                                |              |                                        |
| 277 (Claim Inquiry Response)                                              | 5            |                                        |
| 278 (Service Authorization Response)                                      |              |                                        |
| 820 (Premium Payment)                                                     |              |                                        |
| 834 (Managed Care Enrollment)                                             |              |                                        |
| 835(Remittance Advice)                                                    |              |                                        |
|                                                                           |              |                                        |
|                                                                           |              | Continue>> Reset Save Fxit Application |

Select "Save" at the bottom of the section, then select "Continue" to move to the next section

#### **Submit Application Section**

- 1. Enter the Legal Organization Name
- 2. Enter the Organization Description
- 3. Enter a User ID. This will be the User ID that you use to log into the MMIS portal with NOTE: The User ID must be between 6 and 16 alpha-numeric characters and can contain hyphens, underscores, and/or periods
- 4. Select a Prefix form the drop-down list if applicable
- 5-7. Enter the Organization Administrator's Name
- 8. Select a Suffix from the drop-down list if applicable
- 9. Enter the Organization Administrator's Phone Number
- 10. Enter the Phone Number Extension if applicable
- 11. Enter the Organization Administrator's Email Address

| Trading Partner Enrollment - Submit Applica                                              | ation Step 1 Print   Help 🗕 🗆                                                                                                    |  |  |  |  |
|------------------------------------------------------------------------------------------|----------------------------------------------------------------------------------------------------|--|--|--|--|
| * Required Field                                                                         |                                                                                                    |  |  |  |  |
| Application Links                                                                        | Validate Application                                                                                                    |  |  |  |  |
| Application Tracking Number :<br>Instructions<br>Identifying Information<br>Transactions | Click the VALIDATE APPLICATION button to check for errors on the application. If errors are found, you will be led through the application and instructed to correct each error. If there is no error found, you will be directed to the Submit Application Step 2 page for any final edits of the application before submitting.<br>Please enter a User ID of your choice and the following information for the Organization Administrator. The Trading Partner Organization Administrator is the person responsible for setting up and maintaining users for the Trading Partner Organization. The Organization Administrator will also be responsible for resetting user passwords. |  |  |  |  |
| Submit Application                                                                       | *Organization Name *Organization Description *User ID<br>1 2 3                                                                                                    |  |  |  |  |
|                                                                                          | Prefix *Last Name *First Name MI Suffix<br>4 ✓ 5 6 7 8 ✓                                                                                                    |  |  |  |  |
|                                                                                          | *Phone # Ext E-Mail                                                                                                    |  |  |  |  |
|                                                                                          | Validate Application Save                                                                                                    |  |  |  |  |
|                                                                                          | If you have any questions, please contact Conduent at (603) 223-4774 or (866) 291-1674.                                                                                                    |  |  |  |  |

Select "Save" at the bottom of the section, then select "Validate Application" NOTE: Validating the application will check the application for errors. If any errors are found, it will bring you to the sections that contain the error where you will need to correct it before being able to submit

#### Submit Application Section

- 1. If you need to edit the application, select "Edit Application"
- 2. Select "Save" to save the application
- 3. Select "Confirm Submit" to submit the application NOTE: You will not be able to make edits to the application after making this selection. If there are any changes needed, you will need to contact the NH Medicaid Provider Relations Call Center at 866-291-1674

| Trading Partner Enrollment - Submit Application Step 2 Print   Help 🔔 🗆                  |                                                                                                    |  |  |
|------------------------------------------------------------------------------------------|----------------------------------------------------------------------------------------------------|--|--|
| * Required Field                                                                         |                                                                                                    |  |  |
| The Trading Partner details have been validated successfully.                            |                                                                                                    |  |  |
| Application Links                                                                        | If you need to edit your application click the EDIT APPLICATION button to make the necessary changes. When you finish making changes, please resubmit the application.                                                                                                    |  |  |
| Application Tracking Number :<br>Instructions<br>Identifying Information<br>Transactions | Confirm Submit                                                                                                    |  |  |
|                                                                                          | Click the CONFIRM SUBMIT button below to submit your web-based application to Conduent. A confirmation message screen will be displayed and an email confirmation will be sent to your email inbox. After submitting, you can no longer make any changes to your application. |  |  |
| Provider Affiliations                                                                    | Edit Application Save Confirm Submit                                                                                                    |  |  |
|                                                                                          | If you have any questions, please contact Conduent at (603) 223-4774 or (866) 291-1674.                                                                                                    |  |  |

#### Submit Complete Section

- 1. Once you submit the application, you will be brought to the Submit Complete page. The required documents for the application will be listed here. When you select the document, you will be able to print and complete it
- 2. Select "Print Application" to print a PDF of the entire application that was completed. Then select "Exit Application" to bring you back to the MMIS home

| 1 | pa  | ge |
|---|-----|----|
|   | ~~~ | o~ |

| Trading Partner Enrollment - Submit Complete 🛛 🗖                                                                                                    |
|----------------------------------------------------------------------------------------------------|
| * Required Field                                                                                                    |
| Thank you for submitting your application on-line. In order to fully process your application the required documents listed below must be mailed into Conduent. Once all documents have been received and your application reviewed you will be notified via mail with the application decision. Please print this page and send it in with any additional required enrollment documents sent to Conduent. |
| You may check the status of your application at any time, through the Application Status function located on the main Enrollment home page or by contacting Provider Enrollment Services at the number listed below, and providing your Application Tracking Number.                                                                                                    |
| Application Tracking Number Application Tracking Number                                                                                                    |
| Please make a record of this Application Tracking Number. Use this number when inquiring about the status of the application.                                                                                                    |
|                                                                                                    |
| Print, Sign, and Send in your application                                                                                                    |
| The PRINT APPLICATION button may be used to print a copy of the application. This copy is for your records only and should not be sent to Conduent.                                                                                                    |
| The following Trading Partner Enrollment Signature Page is required to finalize your Trading Partner Enrollment application. Print and sign the form below. Only original signatures will be accepted. Copied or stamped signatures are not<br>acceptable. Mail the Trading Partner Enrollment Signature Page to:<br>Conduent, Inc.<br>PO BOX 2059<br>Concord, NH 03302 - 2059                             |
| NOTE: Include the Application Tracking Number indicated above on all documents that are mailed to Conduent in reference to your application.                                                                                                    |
| Print Required Documents                                                                                                    |
| 1. Trading Partner Enrollment Signature Page                                                                                                    |
| Once all required documents have been printed, click the EXIT APPLICATION button to return to the Title XIX Provider Enrollment home page.                                                                                                    |
| If you have any questions, please contact Conduent at (603) 223-4774 or (866) 291-1674.                                                                                                    |
| If you are unable to view PDFs, please download Adobe Reader.                                                                                                    |